## ClubRunner

Help Articles > Nova > Members & Contacts > How do I delete a contact?

## How do I delete a contact?

Michael M. - 2025-05-09 - Members & Contacts

When a contact is no longer needed, you may delete it from your **Contacts** list using the following process.

## Note

Contacts within System Groups cannot be deleted, due to it affecting other modules (ex: Volunteers, Meetings, etc.). To remove these contacts, you can merge them together.

To learn how to merge contacts, please read the article called: <u>How do I merge contacts?</u> [needs updated article link]

- Log in to your account through your club homepage, then click on Member Area on the top right under your club banner. <u>Alternatively, click here to go directly to</u> <u>the ClubRunner login page.</u>
- 2. On the left hand menu, click the arrow to the right of **Members & Contacts**, then click on **Contacts**.

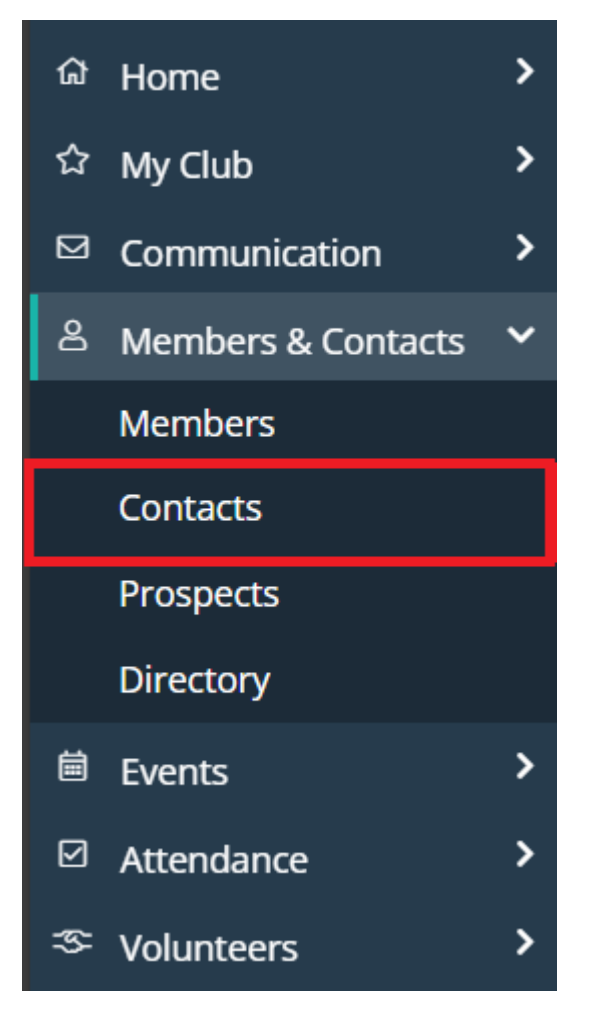

3. This brings you to the **Contacts** page where you will see a list of all your existing contacts.

| Contacts Other Users | AII                         |                                                                                      |                                |
|----------------------|-----------------------------|--------------------------------------------------------------------------------------|--------------------------------|
| Email Export Con     | tact Info 🔹                 |                                                                                      | Display 100 persons Add Record |
| Adele Pordal         | Adele-Pordal@example.net    | <ul> <li>prospect</li> <li>volunteer</li> <li>youngprofessional</li> </ul>           | View -                         |
| Akim Scowcroft       | Akim-Scowcroft@example.net  | <ul> <li>Friend</li> <li>meeting guest</li> <li>prospect</li> <li>sponsor</li> </ul> | View 👻                         |
| Alayne Cassius       | Alayne-Cassius@example.net  | <ul> <li>event registrant</li> <li>prospect</li> <li>sponsor</li> </ul>              | View -                         |
| Allene Tippetts      | Allene-Tippetts@example.net | 🗣 volunteer                                                                          | View -                         |

4. Locate the contact you wish to delete by scrolling or using the search options at the top of the page.

| First Name     |                                                           |
|----------------|-----------------------------------------------------------|
| Nickname       |                                                           |
| Last Name      |                                                           |
| Primary Email  |                                                           |
| Tags           | All Only:                                                 |
| + More Filters |                                                           |
| Sort By        | First Name         Last Name         Created On         < |

 Click the name of the contact you wish to delete, which will bring you to the contact's profile. Click the drop-down arrow in the top right corner, then click the **Delete Record** option.

| Allene T                                             | Send Email    |             |                      |            |         |                                                          |  |
|------------------------------------------------------|---------------|-------------|----------------------|------------|---------|----------------------------------------------------------|--|
| Allene-<br>Tippetts@sink.sendgrid.net<br>© volunteer |               |             |                      |            |         | Assign Tags<br>Request More Information<br>Delete Record |  |
| Personal                                             | Communication | Commitments | Privacy and Settings | Financials | Notes 🖴 | Documents 🖴                                              |  |

6. This will bring you to a confirmation page. Click **Delete** to delete the selected contact.

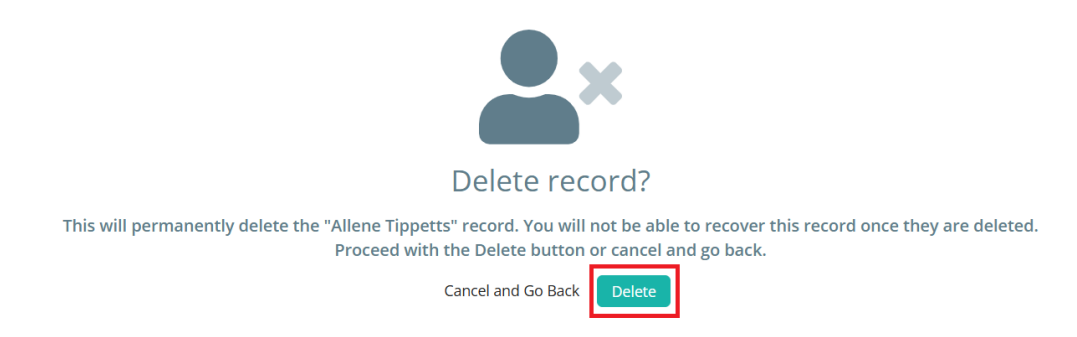

Warning

Deleting a contact removes all information about the contact from your system. This information cannot be restored.